## Kopiering af valgte spillelister

Arrangér og kopiér de oprettede spillelister i den rækkefølge, du ønsker.

1 Vælg "SELECT AND CREATE" og berør .

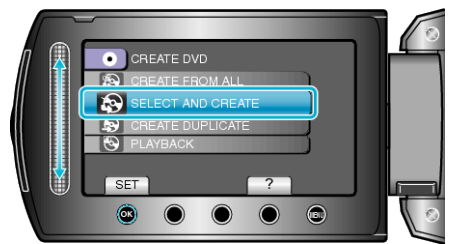

2 Vælg kopieringsmedie og berør  $\circledast$ .

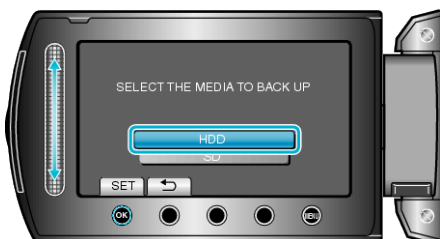

3 Vælg "CREATE BY PLAYLIST" og berør ®.

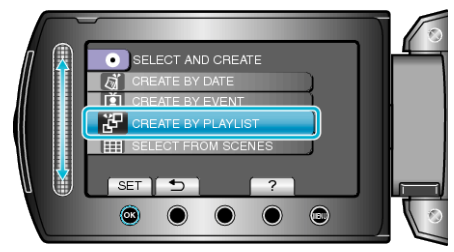

4 Vælg den ønskede spilleliste og berør ®.

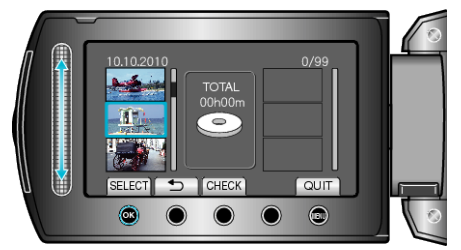

- Berør "CHECK" for at kontrollere den valgte spilleliste.
- 5 Vælg, hvor filen skal indsættes, og berør .

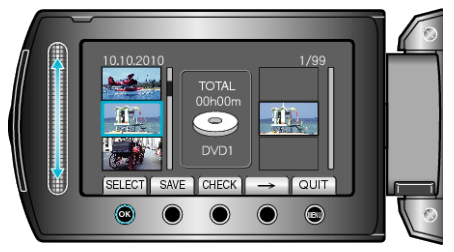

- De valgte videoer tilføjes til spillelisten på højre side.
- For at slette en video fra spillelisten, skal man først berøre "→" for at vælge videoen og dernæst berøre <sup>®</sup>.
- Gentag trin 4-5, og vælg videoernes rækkefølge på spillelisten.

6 Berør "SAVE" efter en rækkefølge er valgt.

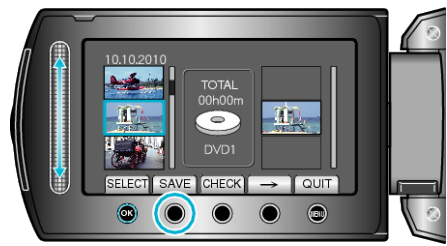

7 Vælg "ALL" og berør ®.

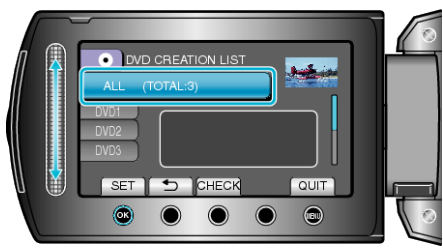

- Det vises, hvor mange dvd'er, der er nødvendige til kopiering af filerne. Forbered dvd'erne.
- Berør "CHECK" for kontrollere den fil, der skal kopieres.
- 8 Vælg "EXECUTE" og berør ®.

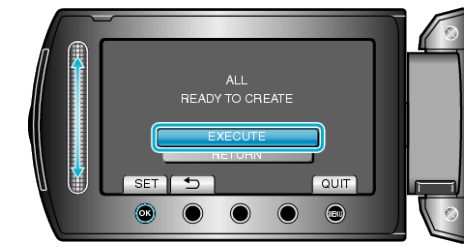

- Skift dvd'en, når "INDSÆT NÆSTE DVD" kommer til syne.
- 9 Berør 🛞 efter kopiering.

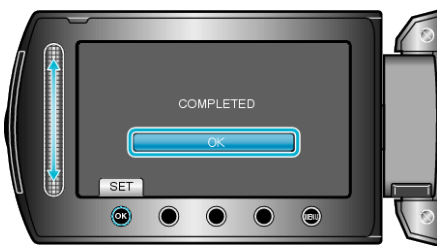

10 Luk LCD-skærmen, og tag derefter USB-kablet ud.

## FORSIGTIG:

- Sluk ikke for strømmen, og fjern ikke USB-kablet, før kopieringen er færdig.
- Filer, der ikke er på indeksskærmen under afspilningen, kan ikke kopieres.

## BEMÆRK:

- En liste med spillelister vises i den oprettede dvd's topmenu.
- Vælg "PLAYBACK" i trin 1, for at kontrollere den oprettede dvd.
- Sådan oprettes en spilleliste